# Impossibile accedere a Cisco IPCC Express dopo la ricostruzione di Cisco IPCC Express Server

### Sommario

Introduzione Operazioni preliminari Convenzioni Prerequisiti Componenti usati Sintomo Risoluzione Informazioni correlate

### **Introduzione**

In questo documento viene descritto uno dei motivi per cui l'agente Cisco IP Contact Center (IPCC) non riesce ad accedere a Cisco IPCC Express dopo la ricostruzione del server Cisco IPCC Express.

## Operazioni preliminari

### **Convenzioni**

Per ulteriori informazioni sulle convenzioni usate, consultare il documento <u>Cisco sulle convenzioni</u> nei suggerimenti tecnici.

### **Prerequisiti**

I lettori di questo documento devono essere a conoscenza di quanto segue:

- Cisco CallManager
- Cisco IPC Express

#### Componenti usati

Le informazioni fornite in questo documento si basano sulle versioni software e hardware riportate di seguito.

Cisco CallManager 3.2.x

• Cisco IPC Express 3.x

Le informazioni discusse in questo documento fanno riferimento a dispositivi usati in uno specifico ambiente di emulazione. Su tutti i dispositivi menzionati nel documento la configurazione è stata ripristinata ai valori predefiniti. Se la rete è operativa, valutare attentamente eventuali conseguenze derivanti dall'uso dei comandi.

## <u>Sintomo</u>

Dopo la ricostruzione del server Cisco IPC Express, gli agenti con attributi **Administrator** non riescono ad autenticarsi. Quando si tenta di accedere al server IPCC Express, l'agente riceve questo <u>messaggio di errore</u>.

#### Figura 1: Errore di autenticazione

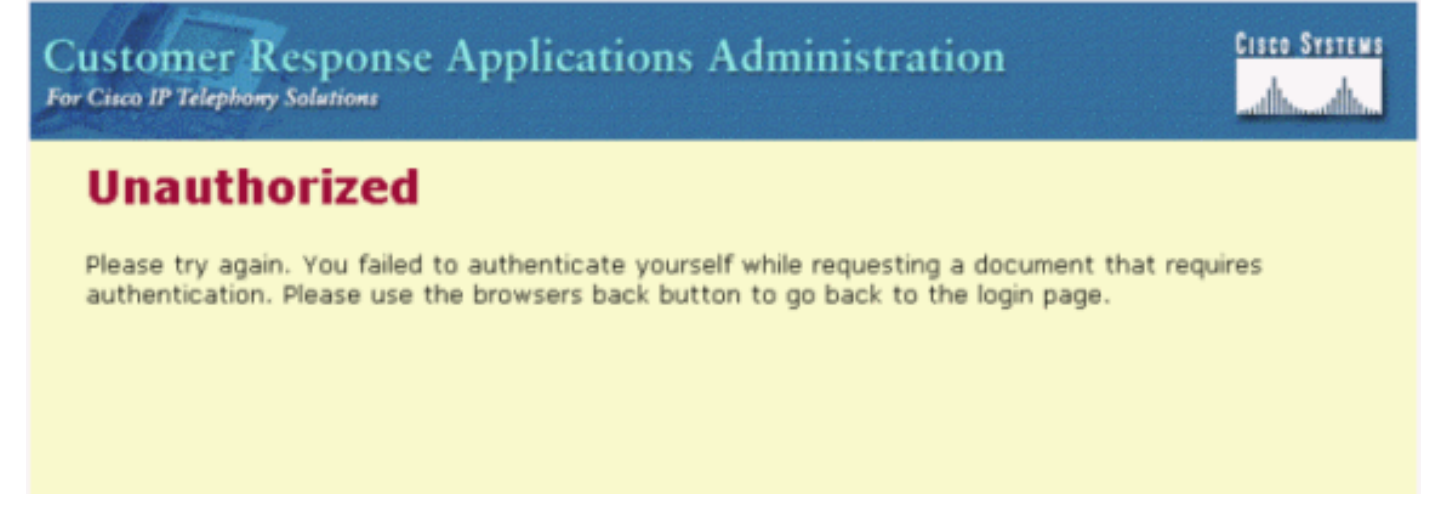

## **Risoluzione**

Quando si ricrea il server Cisco IPC Express, gli agenti con attributi **Administrator** vengono persi. È necessario assegnare gli attributi **Amministratore** agente. La procedura è la seguente:

- 1. Rinominare ccndir.ini, disponibile in c:\WINNT\system32\ccn, in ccndir.ini.old.Nota: C: rappresenta l'unità su cui è installato Cisco IPCC Express.
- Selezionare Start > Programmi > Cisco CRA Administrator > Application Administrator. Viene visualizzata la Figura 2. Figura 2: Amministrazione applicazioni risposta cliente -Autenticazione

| Customer Response Applications Administration<br>For Cisco IP Telephony Solutions |                                   |               | CIECO SYSTEMS<br>millionanillion |
|-----------------------------------------------------------------------------------|-----------------------------------|---------------|----------------------------------|
|                                                                                   | Authentication                    |               |                                  |
|                                                                                   | User Identification*<br>Password* | Administrator |                                  |
|                                                                                   |                                   | Log On Cancel |                                  |
|                                                                                   | * indicates required item         |               |                                  |

3. Immettere l'ID utente predefinito, **l'amministratore** e la password predefinita, **cisco**. Viene visualizzata la Figura 3. Figura 3: Amministrazione applicazioni risposta cliente

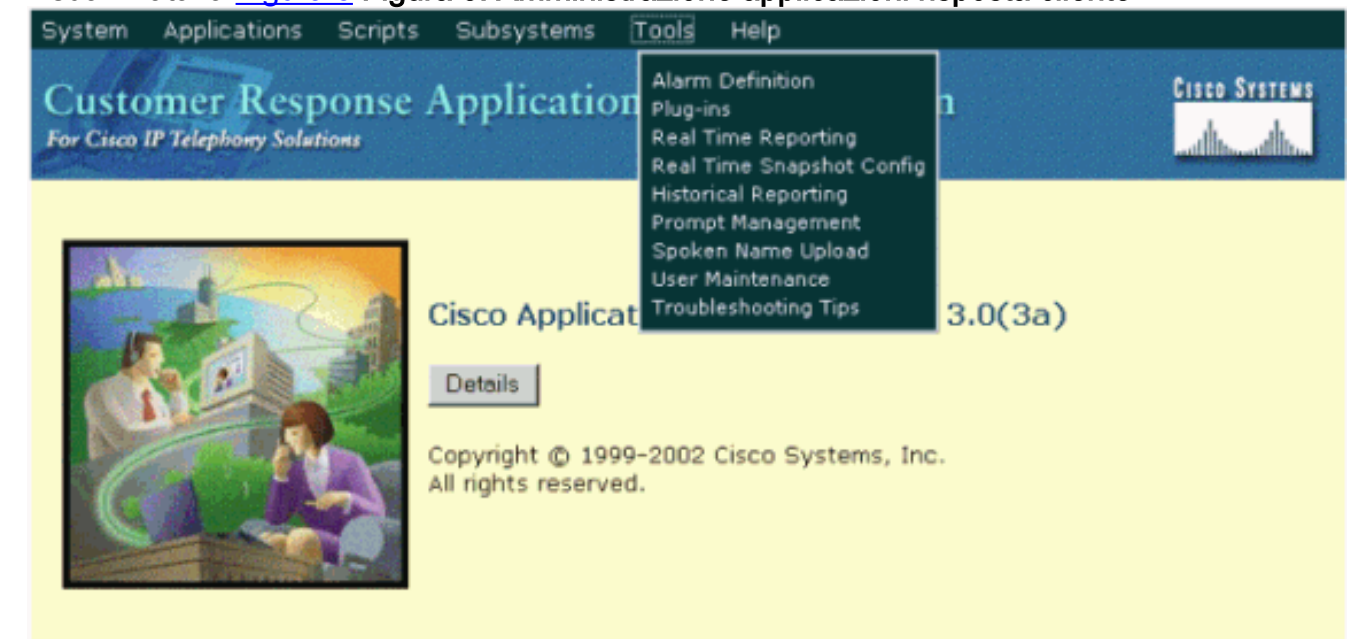

- 4. Fare clic su Strumenti.
- 5. Selezionare **Manutenzione utente** nella casella di riepilogo a discesa. Viene visualizzata la <u>Figura 4</u>. Figura 4: Amministrazione applicazioni risposta cliente Manutenzione utente

| System Applications Scripts Subsystems Tools Help                                 |               |  |  |  |  |
|-----------------------------------------------------------------------------------|---------------|--|--|--|--|
| Customer Response Applications Administration<br>For Cisco IP Telephony Solutions | Cisco Systems |  |  |  |  |
| User Maintenance                                                                  |               |  |  |  |  |
| Please add or remove the Administrators or Supervisors from the following list:   |               |  |  |  |  |
| CRA Administrator / Supervisor* CMUsers                                           |               |  |  |  |  |
| Group Administrator                                                               |               |  |  |  |  |

- 6. Nella casella di riepilogo CMUsers, selezionare un utente Cisco CallManager disponibile.
- 7. Fare clic sulla freccia destra per spostare l'utente nella casella di riepilogo Amministratore/Supervisore CRA. Il nome dell'utente viene ora seguito da un'etichetta che lo identifica come amministratore, come mostrato nella <u>Figura 5</u>. Figura 5: Amministrazione applicazioni risposta cliente - Manutenzione utente

| System Applications Scripts Subsystems Tools Help                               |         |  |  |  |
|---------------------------------------------------------------------------------|---------|--|--|--|
| Customer Response Applications Administration                                   | Systems |  |  |  |
| User Maintenance                                                                |         |  |  |  |
| Please add or remove the Administrators or Supervisors from the following list: |         |  |  |  |
| CRA Administrator / Supervisor* CMUsers                                         |         |  |  |  |
| CRSAdmin(Administrator)                                                         |         |  |  |  |
| Group Supervisor                                                                |         |  |  |  |
| * indicates required item                                                       |         |  |  |  |
| Update Cancel                                                                   |         |  |  |  |

8. Fare clic su **Aggiorna** per completare il processo di manutenzione utente e inizializzare i profili di repository e configurazione.

Al termine della procedura, gli agenti con attributi **Administrator** potranno accedere al server Cisco IPCC Express.

### Informazioni correlate

<u>Supporto tecnico – Cisco Systems</u>